# PowerPoint<br/>2002-2003Fiche-outil n° 7Auteur : CI. TERRIER<br/>R-FOP3<br/>page 18

## **1. CREER UN ORGANIGRAMME**

### Cliquer l'outil <sup>1 Nouvelle diapositive</sup>

- Ou
- Menu : Insertion Nouvelle diapositive
- Sélectionner la diapositive : Titre et graphique ou organigramme hiérarchique ou une autre présentation intégrant un organigramme dans le volet Office
- Double-cliquer l'icône centrale de la diapositive

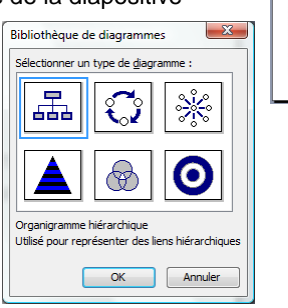

- Cliquer la présentation désirée
- Cliquer : OK

(PowerPoint propose un organigramme par défaut)

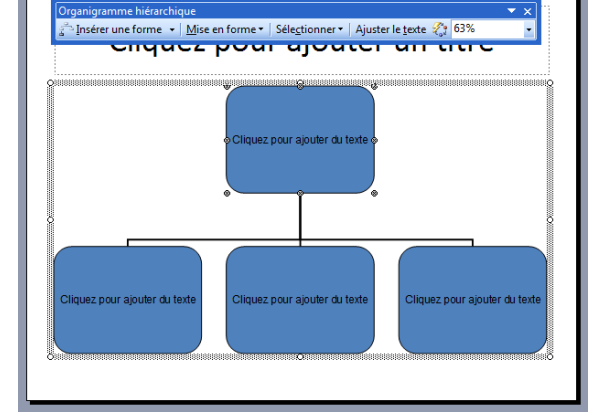

Cliquez pour ajouter un titre

Double-cliquez pour ajouter un graphique ou un

organigramme hiérarchique

## 2. MODIFIER LA STRUCTURE DU DIAGRAMME

- Ajouter un élément
- Cliquer-droit un élément Insérer une forme

#### Ou

- Cliquer le bouton déroulant de l'outil : Insérer une forme
- Cliquer le type de forme à ajouter
- Supprimer un élément
- Cliquer l'élément à supprimer [Suppr]
- Sélectionner des boites
- Délimiter une zone à l'aide du pointeur qui intègre les boîtes ou cliquer les boîtes en appuyant sur [Maj]
- Paramétrer les bordures, l'ombrage ou la couleur
- Sélectionner la ou les boîtes à traiter
- Paramétrer la mise en forme désirée à l'aide des outils de la palette : **Dessin**

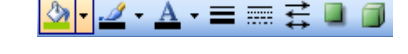

## 3. METTRE EN FORME LE DIAGRAMME

- Saisir ou modifier le texte d'une boîte
- Cliquer dans la boîte et saisir ou modifier le texte
- Modifier les couleurs des éléments
- Cliquer l'outil Mise en forme automatique
- Cliquer dans la zone de gauche l'option désirée
- Cliquer : OK

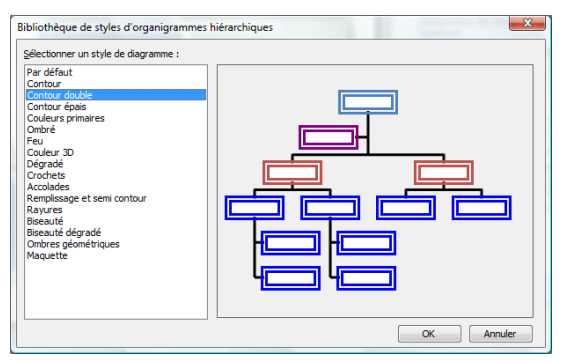

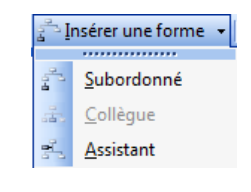

| CNED | PowerPoint<br>2002-2003 | Fiche-outil n° 7          | Auteur : CI. TERRIER |
|------|-------------------------|---------------------------|----------------------|
|      |                         | Organigramme et diagramme | R-FOP3               |
|      |                         |                           | page 19              |

## 4. GESTION DU TEXTE DANS LES BOITES

- Mettre en forme le texte d'une boîte
- Paramétrer la mise en forme désirée à l'aide de la barre d'outils de mise en forme

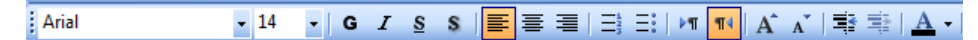

- Alignement du texte d'une boite
- Paramétrer l'alignement à l'aide de la barre d'outils de mise en forme 🔳

## 5. DEPLACER L'ORGANIGRAMME

- Cliquer l'organigramme
- Cliquer-glisser l'organigramme

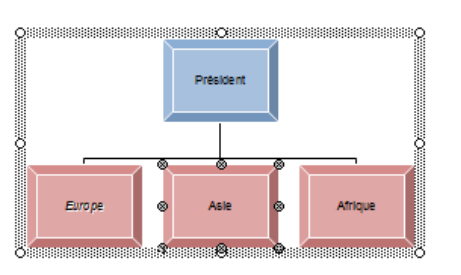

## 6. MODIFIER LA TAILLE

- Cliquer l'organigramme
- Cliquer-glisser une poignée d'angle vers l'extérieur